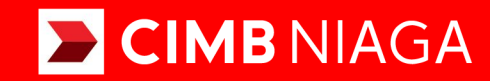

## Biz

## Account & Dashboard REPORTS

**TUTORIALOCTOBIZ2024** 

**KEJAR MIMPI** 

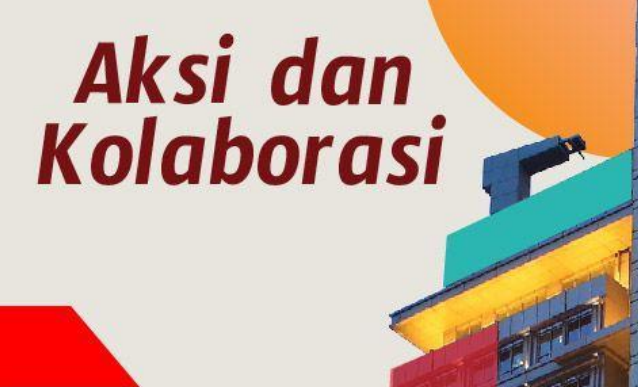

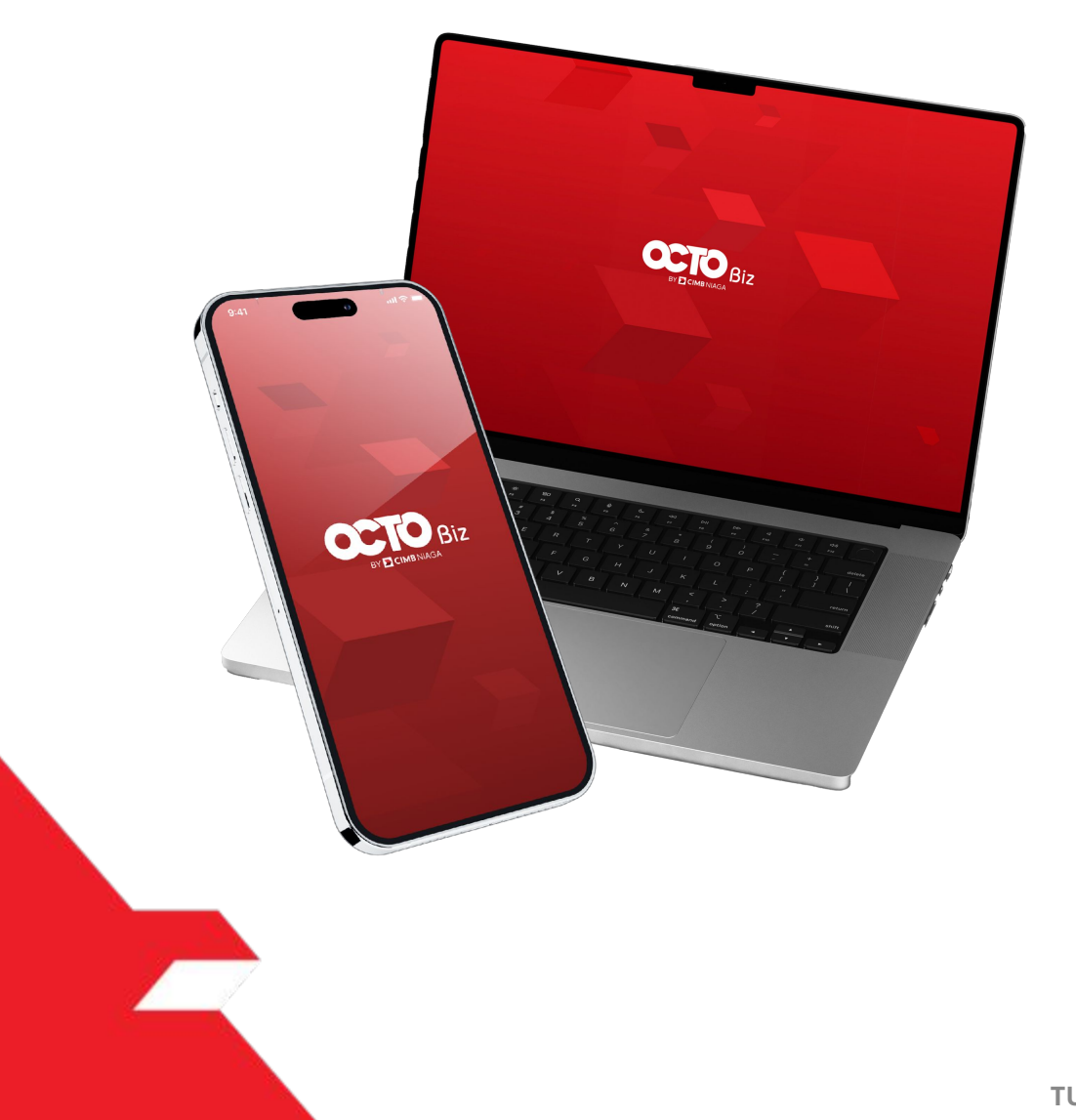

## Account & Dashboard **REPORTS**

*Report* - module where customers can download various types of reports

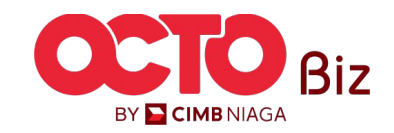

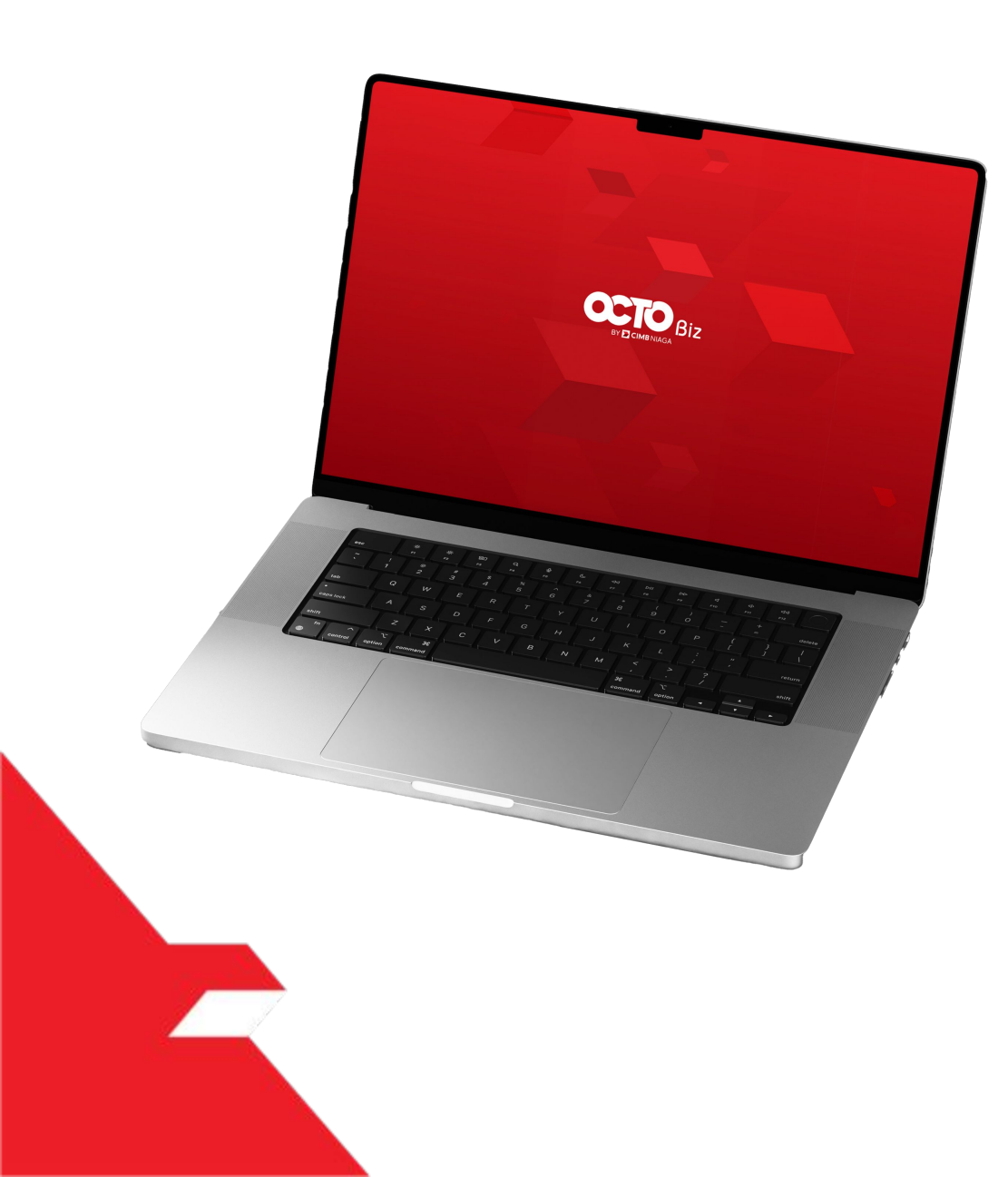

# Account & Dashboard **Reports**

**Generate Reports** 

**Download Reports** 

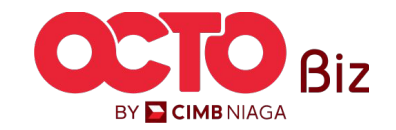

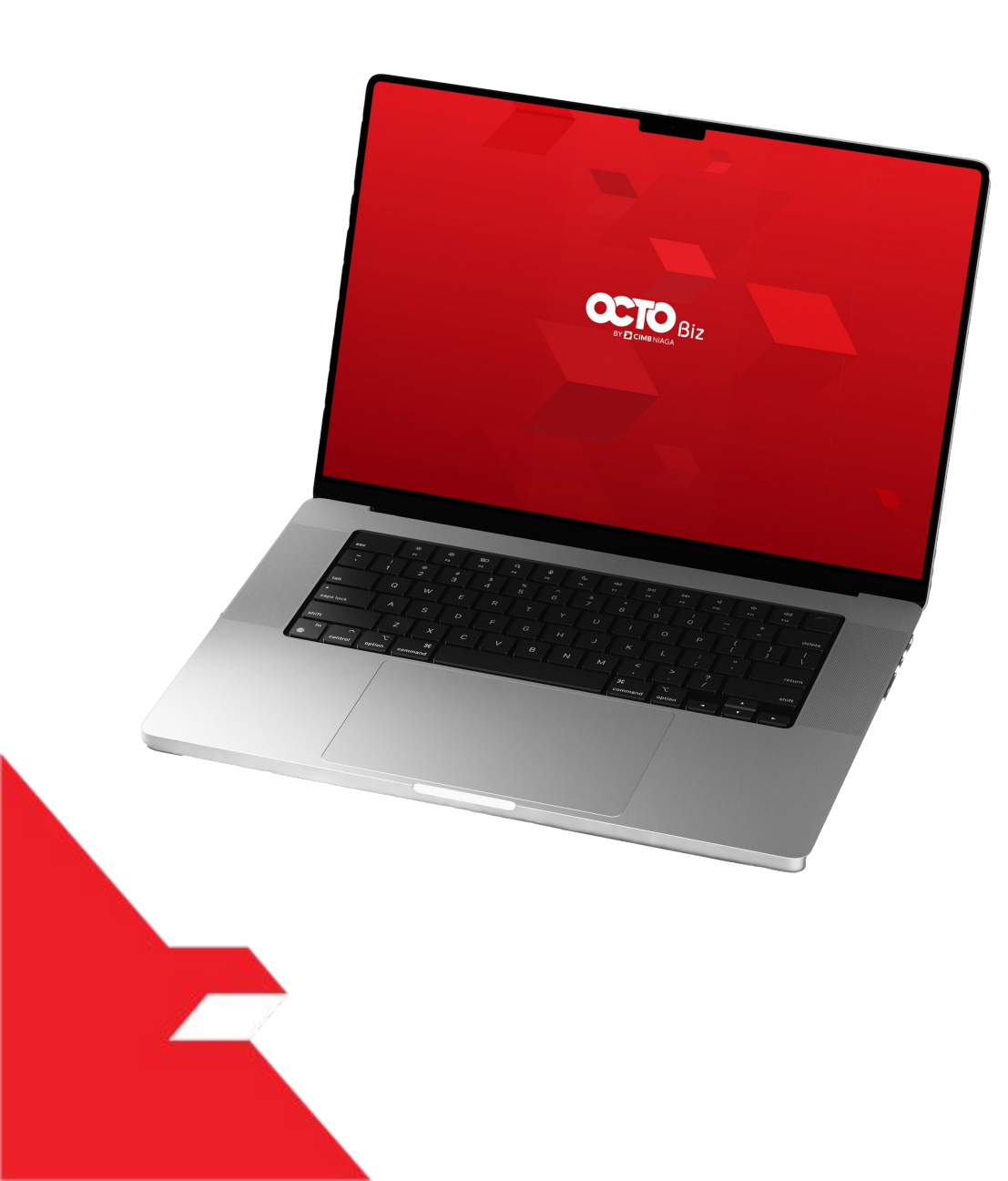

# Account & Dashboard **Reports**

**Generate Reports** 

**Download Reports** 

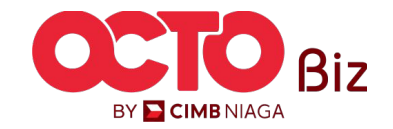

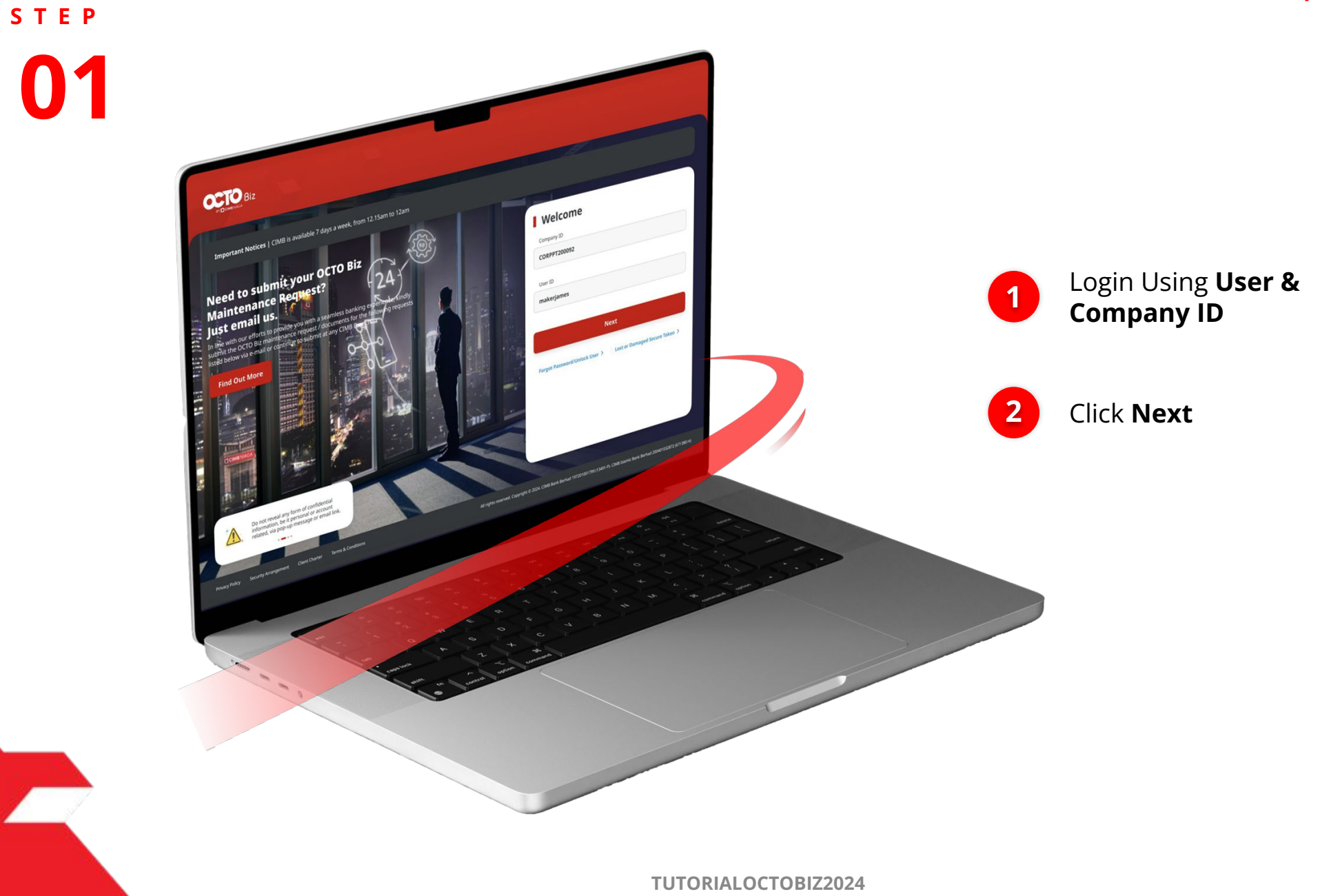

5

Biz

BY 🔁 CIMB NIAGA

6

### s t e p

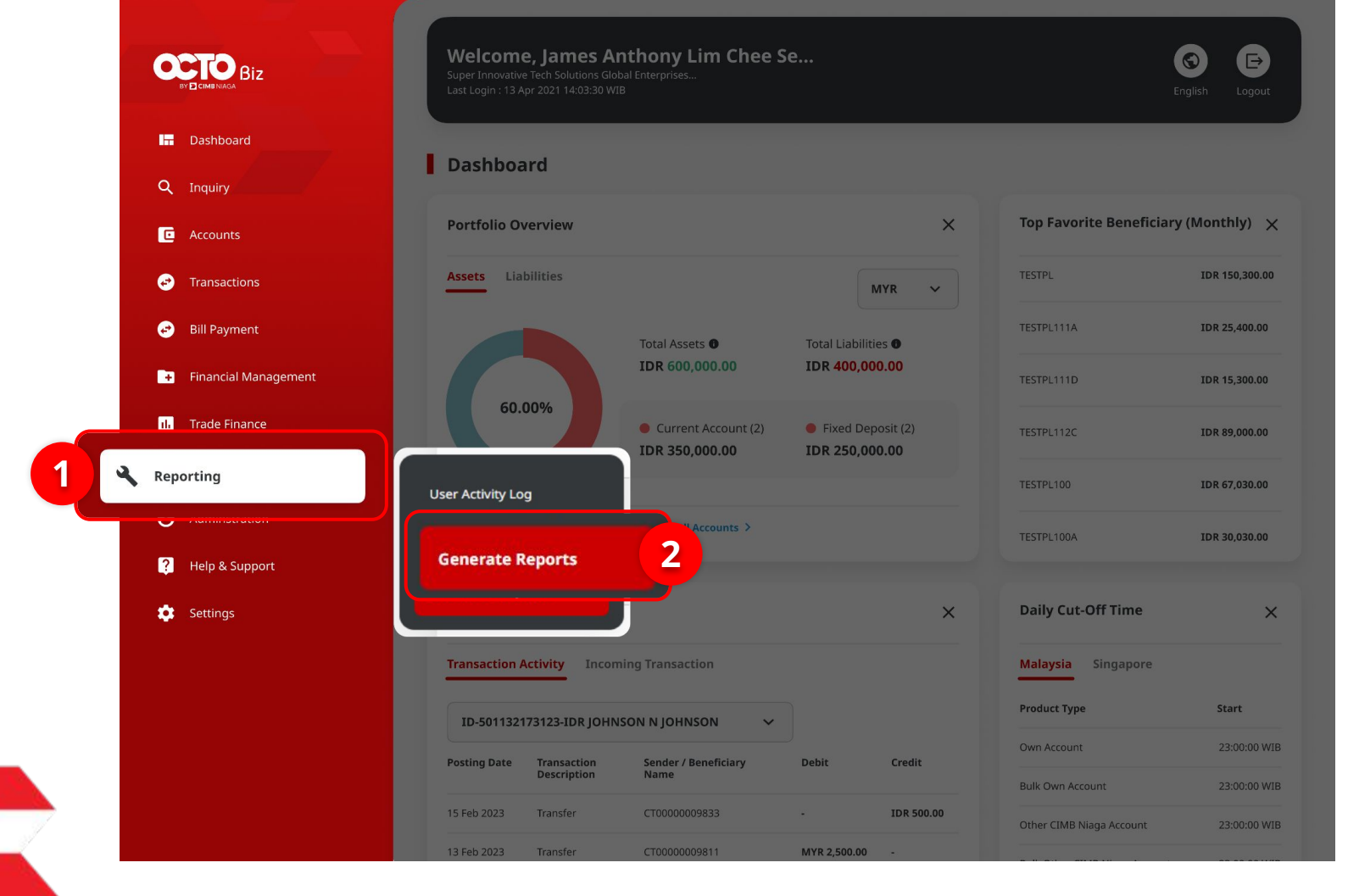

Click **Reporting** 

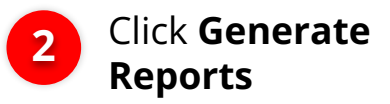

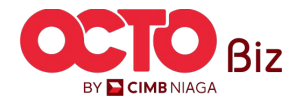

**TUTORIALOCTOBIZ2024** 

7

#### Report Type

| Report Type | Report Name         | Deskripsi                                                                                                    |
|-------------|---------------------|----------------------------------------------------------------------------------------------------|
| Transaction | Transaction Details | <b>Report content</b> (Payment Creation Date, Payment Date, Company Name, Bulk Upload<br>File Name, Transaction ID, Beneficiary Name, Alias Name, Debit Account, Debit<br>Amount, Beneficiary Bank, Beneficiary Crediting Account, Beneficiary Crediting<br>Amount, Transaction Group, Payment Mode, Status, Reason, Equivalent Amount,<br>Created By) |
|             | Charges             | <b>Report content</b> (Provider Transaction Group, Payment Mode, Company ID, Company<br>Name, Transaction ID, Batch ID, Debit/Credit Account, Charge Type, Charge Category,<br>Charges, Charges (Beneficiary/Biling Organization) Total Batch Charges, Charges<br>Borne By, Status, Reason, Created By)                                                |

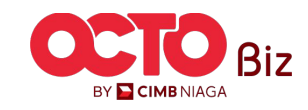

8

| Generate Reports > Inquiry & Listing Search |                                                                                        | Choose<br>Transaction as<br>Report Type |
|---------------------------------------------|----------------------------------------------------------------------------------------|-----------------------------------------|
| Report Type * Transaction                   | Report Name *                                                                          | 2 Choose <b>Report</b><br>Name          |
| Charge Category Select                      | Charge Date *         To           28 Feb 2024         E         29 Feb 2024         4 | Choose Charge<br>Category               |
| Please Select<br>One Time Charges           | Search 5                                                                               | Choose Charge Date                      |
| Transactional Charges                       |                                                                                        | 5 Click Search                          |

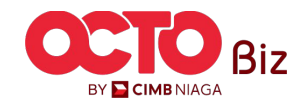

| ransaction 🔨<br>iroup 🌱   | Payment 🤸<br>Mode 🎽 | Company ^<br>ID ~ | Company 🔨<br>Name 🎽 | Transaction ID 🗘   | Batch ID 🗘         | Debit/<br>Credit û<br>Account | Charge 🔨<br>Type 🎽 | Charge 🔨<br>Category 🎽   | Charge ^<br>(Applicant) ~ | Charge<br>(Beneficiary/<br>Biling ~<br>Organization) | Total<br>Batch û<br>Charges | Charges<br>Borne Ĉ<br>By | Stat  |
|---------------------------|---------------------|-------------------|---------------------|--------------------|--------------------|-------------------------------|--------------------|--------------------------|---------------------------|------------------------------------------------------|-----------------------------|--------------------------|-------|
| ransfer to<br>Ither Banks | BI-FAST             | ZKCORP2           | ANGIN TOLAK         | IBI240229000404131 | IFL240229000000002 | 703057606100                  | Service<br>Charge  | Transactional<br>Charges | IDR 3,000.00              |                                                      | IDR 3,000.00                | Applicant                | Suc   |
| ransfer to<br>Other Banks | BI-FAST             | ZKCORP2           | ANGIN TOLAK         | IBI240229000404132 | IFL240229000000002 | 703057606100                  | Service<br>Charge  | Transactional<br>Charges | IDR 3,000.00              |                                                      | IDR 3,000.00                | Applicant                | Suc   |
| ransfer to<br>Ither Banks | BI-FAST             | ZKCORP2           | ANGIN TOLAK         | IBI240203000393797 |                    | 703057606100                  | Service<br>Charge  | Transactional<br>Charges | IDR 3,000.00              |                                                      | IDR 3,000.00                | Applicant                | Faile |
| ransfer to<br>other Banks | BI-FAST             | ZKCORP2           | ANGIN TOLAK         | IBI240203000393769 |                    | 703057606100                  | Service<br>Charge  | Transactional<br>Charges | IDR 3,000.00              |                                                      | IDR 3,000.00                | Applicant                | Fail  |
| ransfer to<br>other Banks | BI-FAST             | ZKCORP2           | ANGIN TOLAK         | IBI240203000393771 |                    | 703057606100                  | Service<br>Charge  | Transactional<br>Charges | IDR 3,000.00              |                                                      | IDR 3,000.00                | Applicant                | Faile |
| ransfer to<br>other Banks | BI-FAST             | ZKCORP2           | ANGIN TOLAK         | IBI240203000393778 | IFL240203000000005 | 703057606100                  | Service<br>Charge  | Transactional<br>Charges | IDR 3,000.00              |                                                      | IDR 3,000.00                | Applicant                | Faile |
| ransfer to<br>other Banks | BI-FAST             | ZKCORP2           | ANGIN TOLAK         | IBI240203000393777 | IFL240203000000005 | 703057606100                  | Service<br>Charge  | Transactional<br>Charges | IDR 3,000.00              |                                                      | IDR 3,000.00                | Applicant                | Faile |
| ransfer to<br>other Banks | BI-FAST             | ZKCORP2           | ANGIN TOLAK         | IBI240131000387588 |                    | 703057606100                  | Service<br>Charge  | Transactional<br>Charges | IDR 3,000.00              |                                                      | IDR 3,000.00                | Applicant                | Suc   |
| ransfer to<br>ther Banks  | BI-FAST             | ZKCORP2           | ANGIN TOLAK         | IBI240226000404118 |                    | 703057606100                  | Service<br>Charge  | Transactional<br>Charges | IDR 3,000.00              |                                                      | IDR 3,000.00                | Applicant                | Suc   |
| ransfer to<br>)ther Banks | BI-FAST             | ZKCORP2           | ANGIN TOLAK         | IBI240229000404141 | IFL240229000000004 | 703196574000                  | Service            | Transactional            | IDR 5,000.00              |                                                      | IDR 5,000.00                | Applicant                | Suco  |

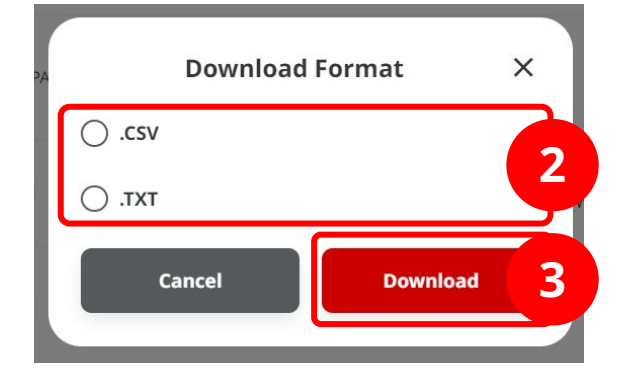

#### System will show *Listing*

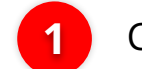

#### Click Generate Report

2 System will show *Pop-Up* for *Download* format, Choose file type

3 Click **Download** 

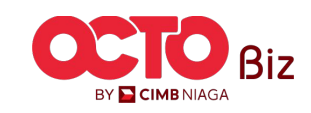

Generate Report

### s t e p

| Report successfully generated. Go to Reporting > Do | wnload Reports to retrieve this report. |               |             |   |
|-----------------------------------------------------|-----------------------------------------|---------------|-------------|---|
| arch                                                |                                         |               |             |   |
| eport Type *                                        |                                         | Report Name * |             |   |
| ransaction                                          | *                                       | Charges       |             | , |
| harge Category                                      |                                         | Charge Date * | То          |   |
| ielect                                              | ~                                       | 01 Feb 2024   | 29 Feb 2024 | Ċ |
|                                                     |                                         |               |             |   |

#### System will go back to **Generate report page**

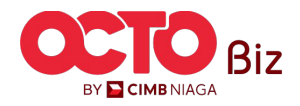

TUTORIALOCTOBIZ2024

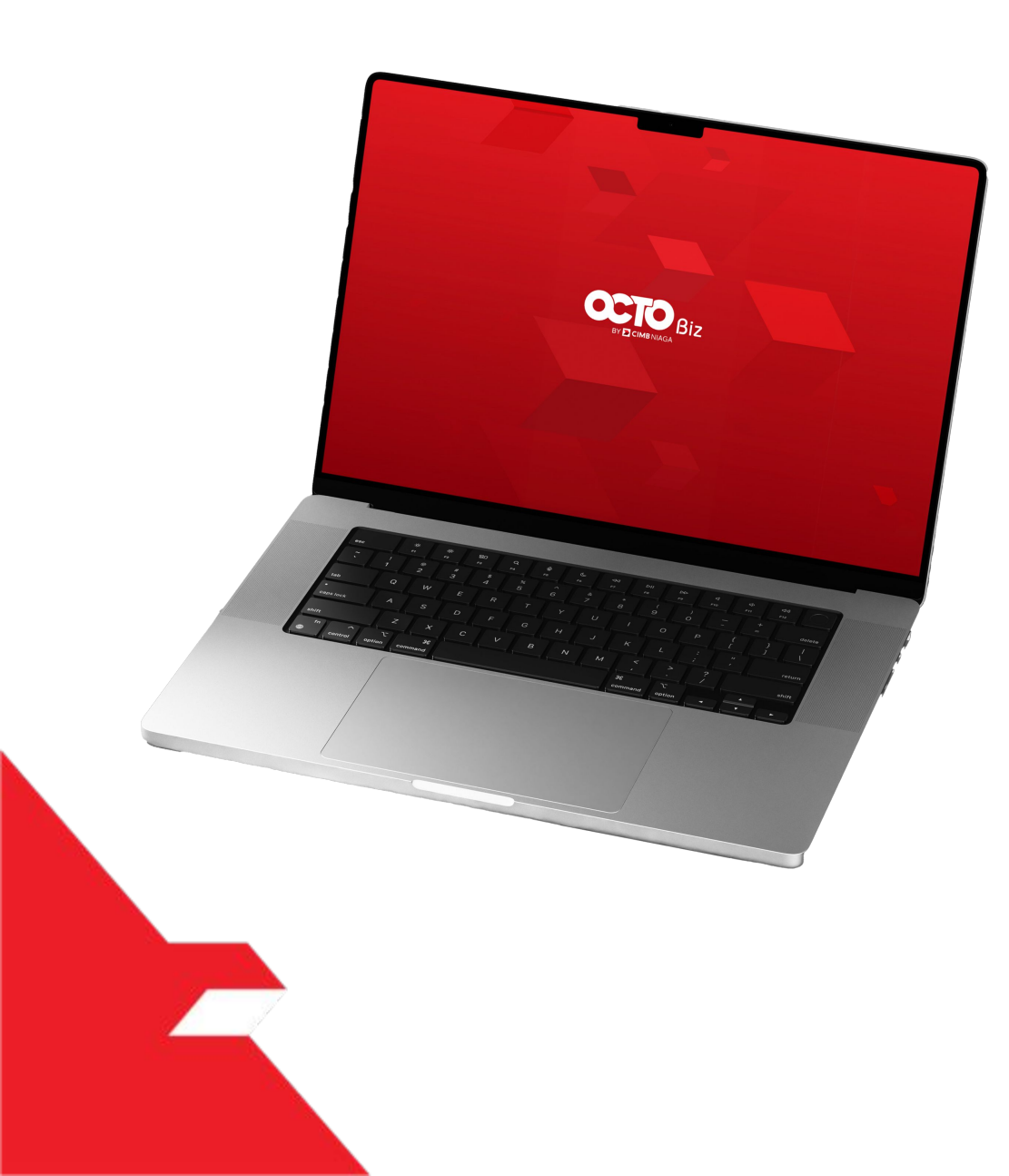

# Account & Dashboard **Reports**

Generate Report

**Download Report** 

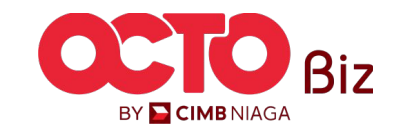

Download Reports | REPORTS Menu: Reporting

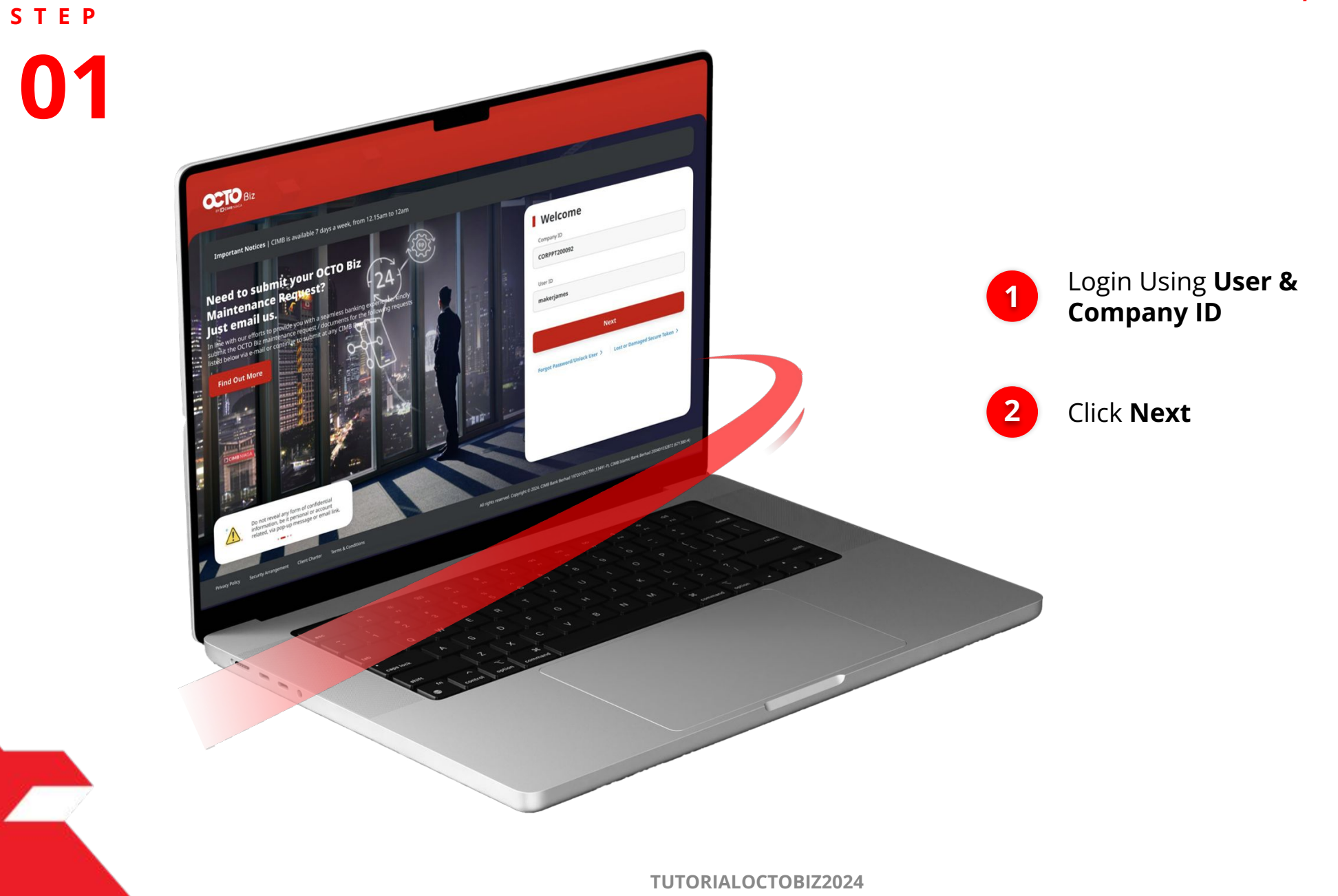

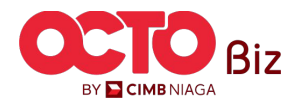

Download Reports | REPORTS Menu: Reporting

13

### s t e p

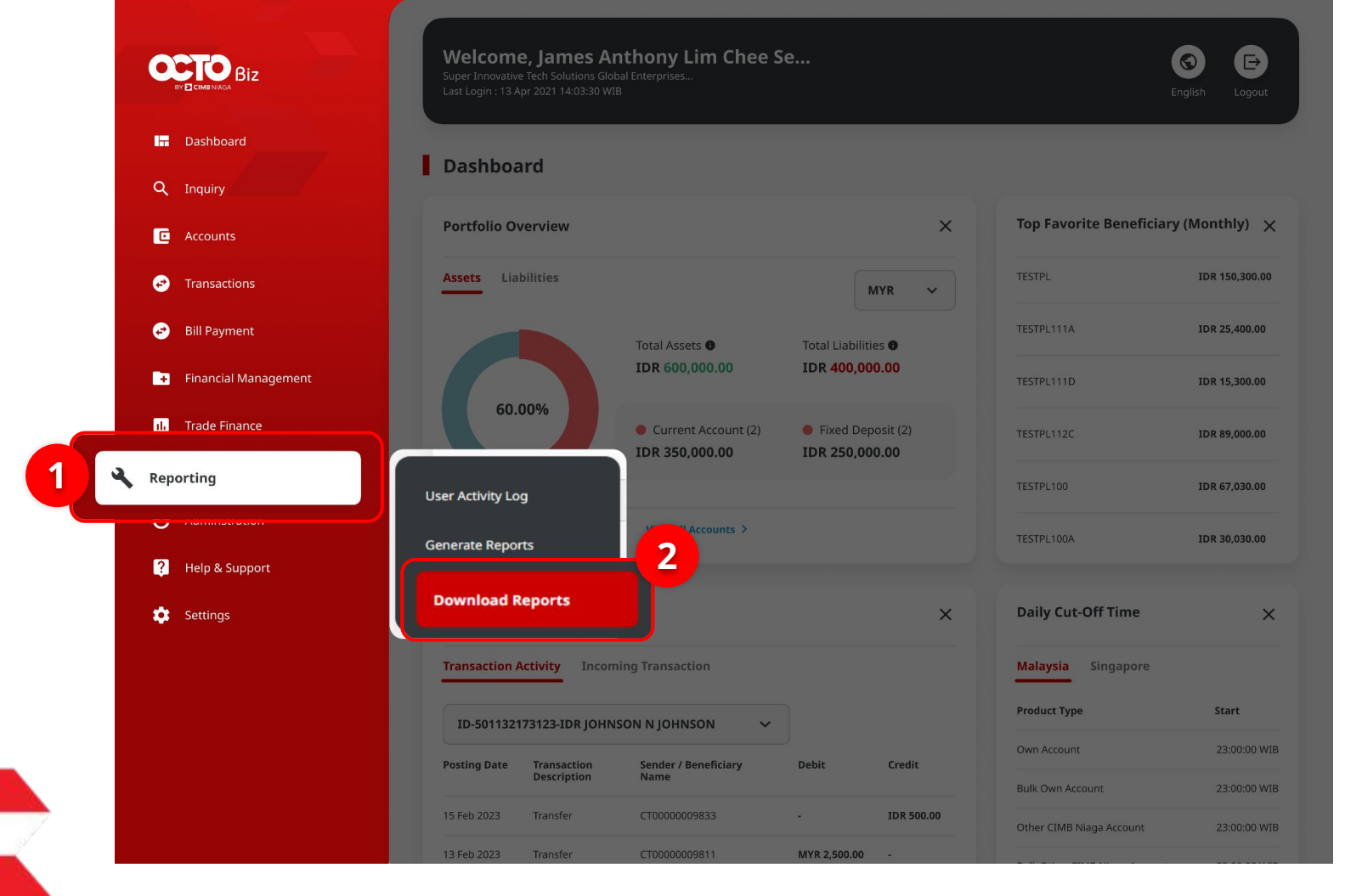

1 Click **Reporting** 

2 Click Download Reports

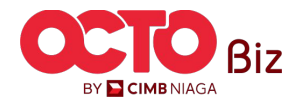

**TUTORIALOCTOBIZ2024** 

Download Reports | REPORTS Menu: Reporting

s t e p

| Search         |   |               |             |   | Syst<br><b>Dov</b> | em will show the<br>/nload Reports > |
|----------------|---|---------------|-------------|---|--------------------|--------------------------------------|
| Company ID     |   | Report Type * |             |   | Inqu               | uiry & Listing page                  |
| ZKCORP2        |   | Transaction   |             | 2 |                    |                                      |
| Report Name    |   | File Type     |             |   |                    | Choose <b>Report</b>                 |
| Charges        | ~ | Select        |             | ~ |                    | Name                                 |
| Account Number |   | Report Date * | То          |   |                    | Choose <b>Penert</b>                 |
| Select         | ~ | 28 Feb 2024   | 29 Feb 2024 |   | 2                  | Type                                 |
| Created By     |   |               |             |   |                    |                                      |
| Select         | ~ |               |             |   | 3                  | Click <b>Search</b>                  |

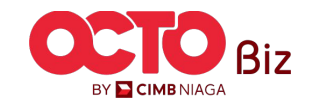

15

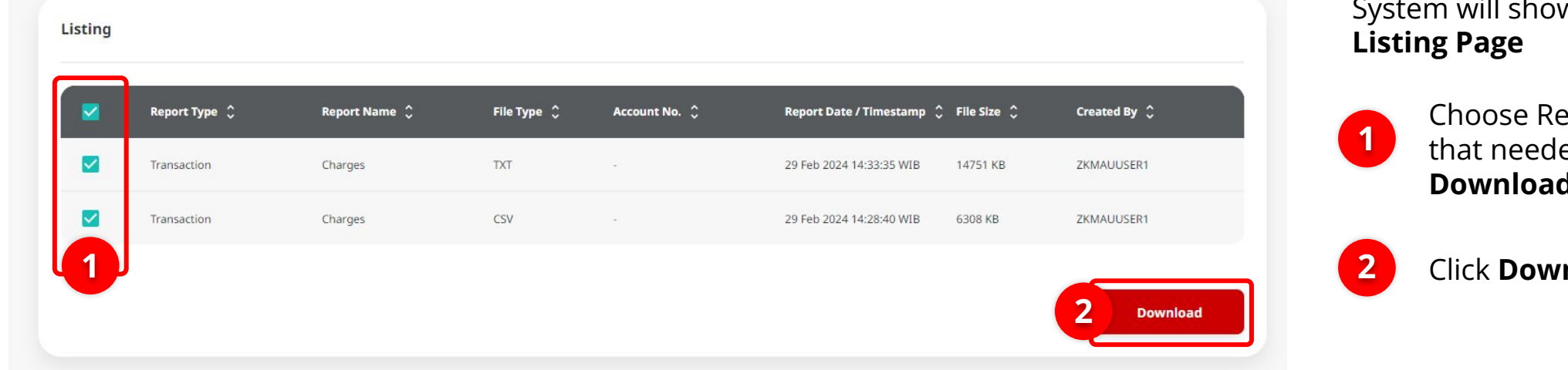

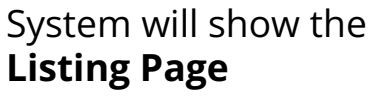

Choose Report Type that needed to be Download

Click **Download** 

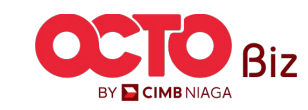

STEP

#### File CSV

| A  | utoSave 🧿             |                | 9 · C ·            | ⊽ 29              | 9022024_ZKCO     | RP2_ID_Charg              | es_2902202   | 41428 • S         | iaved to this PC                              | ~                                            | € Search                      |                        |                                 | Yip                                       | Wan San 🌡     | × .             | a –     | ð               | ×        |
|----|-----------------------|----------------|--------------------|-------------------|------------------|---------------------------|--------------|-------------------|-----------------------------------------------|----------------------------------------------|-------------------------------|------------------------|---------------------------------|-------------------------------------------|---------------|-----------------|---------|-----------------|----------|
| Fi | ile Hor               | ne Inser       | t Page La          | ayout F           | Formulas         | Data Rev                  | view Vi      | ew Auto           | omate Hel                                     | lp                                           |                               |                        |                                 |                                           |               | Co              | mments  | 🖻 Shar          | e ~)     |
| Pa | Clarke<br>Iste<br>✓ ✓ | Arial<br>B I U | • 11<br>. • ⊞ •    | - A^ A<br>_ A → A | ×                | ≡ <sup>≫</sup> ~<br>≣ ॡ ॡ | 段 G          | eneral<br>8 ~ % 9 | -<br>-00.00.00.00.00.00.00.00.00.00.00.00.00. | 🖁 Conditiona<br>🖥 Format as<br>🖥 Cell Styles | Il Formatting<br>Table ~<br>~ | × Ins<br>∑ De<br>☐ Fol | ert ~ 2<br>lete ~ 5<br>rmat ~ 4 | ∑ × A<br>Z<br>V<br>Sort & I<br>Filter × S | Find & Se     | ensitivity<br>ř | Add-ins | Analyze<br>Data |          |
| CI | ipboard 🖪             |                | Font               |                   | F⊒ A             | lignment                  | E.           | Number            | E I                                           | St                                           | /les                          | Ce                     | ells                            | Editing                                   | S             | ensitivity      | Add-ins |                 |          |
| (i | POSSIBLE              | DATA LOSS      | Some feature       | es might be       | lost if you save | e this workboo            | ok in the co | mma-delimit       | ed (.csv) format                              | t. To preserve                               | these feature                 | s, save it in a        | in Excel file f                 | ormat. Dor                                | n't show agai | in S            | ave As  |                 | ×        |
| A1 |                       | • : X          | $\checkmark$ $f_x$ | Provid            | der Transact     | ion Group                 |              |                   |                                               |                                              |                               |                        |                                 |                                           |               |                 |         |                 | ~        |
|    | Δ                     | в              | C                  | D                 | F                | F                         | G            | н                 | î î î                                         | 1                                            | к                             | - E                    | M                               | N                                         | 0             | P               | 0       |                 |          |
| 1  | Provider              | TPayment       | Company            | Company           | v Transactio     | Batch ID                  | Debit/ Cr    | Charge T          | v Charge Ca                                   | Charges (                                    | Charges (                     | Total Bate             | Charges                         | BStatus                                   | Reason        | Creater         | 1 By    |                 | <u> </u> |
| 2  | Transfer              | BI-FAST        | ZKCORP             | ANGIN T           | CIBI240229       | IFL240229                 | 7.03E+1      | Service (         | Transactio                                    | IDR 3000                                     | -                             | IDR 3000               | Applicant                       | Successfu                                 | -             | ZKCOF           | PMAKER  | 1               |          |
| 3  | Transfer              | BI-FAST        | ZKCORP             | ANGIN T           | CIBI240229       | IFL240229                 | 7.03E+1      | Service C         | Transactio                                    | IDR 3000.                                    | -                             | IDR 3000               | Applicant                       | Successfu                                 |               | ZKCOF           | PMAKER  | 21              |          |
| 4  | Transfer              | BI-FAST        | ZKCORP             | ANGIN T           | CIBI240203       | -                         | 7.03E+1      | Service C         | Transactio                                    | IDR 3000.                                    | -                             | IDR 3000               | Applicant                       | Failed                                    | Invalid tran  | ZKCOF           | RPSAU1  |                 |          |
| 5  | Transfer              | BI-FAST        | ZKCORP             | ANGIN T           | CIBI240203       | -                         | 7.03E+1      | Service C         | Transactio                                    | IDR 3000.                                    | -                             | IDR 3000               | Applicant                       | Failed                                    | Invalid tran  | ZKCOF           | RPSAU1  |                 |          |
| 6  | Transfer              | BI-FAST        | ZKCORP             | ANGIN T           | CIBI240203       | -                         | 7.03E+1      | Service C         | Transactio                                    | IDR 3000.                                    | -                             | IDR 3000.              | Applicant                       | Failed                                    | Invalid tran  | ZKCOF           | RPSAU1  |                 |          |
| 7  | Transfer              | BI-FAST        | ZKCORP             | ANGIN T           | CIBI240203       | IFL240203                 | 7.03E+1      | Service C         | Transactio                                    | IDR 3000.                                    | -                             | IDR 3000.              | Applicant                       | Failed                                    | Invalid tran  | ZKCOF           | RPSAU1  |                 |          |
| 8  | Transfer              | BI-FAST        | ZKCORP             | ANGIN T           | CIBI240203       | IFL240203                 | 7.03E+1      | Service C         | Transactio                                    | IDR 3000.                                    | -                             | IDR 3000.              | Applicant                       | Failed                                    | Invalid tran  | ZKCOF           | RPSAU1  |                 |          |
| 9  | Transfer              | BI-FAST        | ZKCORP             | ANGIN T           | CIBI240131       |                           | 7.03E+1      | Service C         | Transactio                                    | IDR 3000.                                    | -                             | IDR 3000.              | Applicant                       | Successfu                                 | -             | ZKCOF           | PMAKER  | 81              |          |
| 10 | Transfer              | BI-FAST        | ZKCORP             | ANGIN T           | CIBI240226       | -                         | 7.03E+1      | Service C         | Transactio                                    | IDR 3000.                                    | -                             | IDR 3000.              | Applicant                       | Successfu                                 | -             | ZKCOF           | PSAU1   |                 |          |
| 11 | Transfer              | BI-FAST        | ZKCORP             | ANGIN T           | CIBI240229       | IFL240229                 | 7.03E+1      | Service C         | Transactio                                    | IDR 5000.                                    | -                             | IDR 5000.              | Applicant                       | Successfu                                 | _             | ZKCOF           | PMAKER  | 1               |          |
| 12 | Transfer              | BI-FAST        | ZKCORP             | ANGIN T           | CIBI240229       | IFL240229                 | 7.03E+1      | Service C         | Transactio                                    | IDR 5000.                                    | -                             | IDR 5000.              | Applicant                       | Successfu                                 | -             | ZKCOF           | PMAKER  | 1               |          |
| 13 | Transfer              | BI-FAST        | ZKCORP             | ANGIN T           | CIBI240229       | IFL240229                 | 7.03E+1      | Service C         | Transactio                                    | IDR 5000.                                    | -                             | IDR 5000.              | Applicant                       | Successfu                                 | -             | ZKCOF           | PMAKER  | 1               |          |
| 14 | Transfer              | BI-FAST        | ZKCORP             | ANGIN T           | CIBI240229       | IFL240229                 | 7.03E+1      | Service C         | Transactio                                    | IDR 5000.                                    | -                             | IDR 5000.              | Applicant                       | Successfu                                 | -             | ZKCOF           | PMAKER  | 1               |          |
| 15 | Transfer              | BI-FAST        | ZKCORP             | ANGIN T           | CIBI240201       | -                         | 7.03E+1      | Service C         | Transactio                                    | IDR 3000.                                    | -                             | IDR 3000.              | Applicant                       | Successfu                                 | _             | ZKCOF           | RPSAU2  |                 |          |
| 16 | Transfer              | BI-FAST        | ZKCORP             | ANGIN T           | CIBI240221       | IFL240221                 | 7.03E+1      | Service C         | Transactio                                    | IDR 3000.                                    | -                             | IDR 3000.              | Applicant                       | Successfu                                 | -             | ZKCOF           | RPSAU1  |                 |          |
| 17 | Transfer              | BI-FAST        | ZKCORP             | ANGIN T           | CIBI240221       | IFL240221                 | 7.03E+1      | Service C         | Transactio                                    | IDR 3000.                                    | -                             | IDR 3000.              | Applicant                       | Successfu                                 |               | ZKCOF           | RPSAU1  |                 |          |
| 18 | Transfer              | BI-FAST        | ZKCORP             | ANGIN T           | CIBI240203       | -                         | 7.03E+1      | Service C         | Transactio                                    | IDR 3000.                                    | -                             | IDR 3000               | Applicant                       | Failed                                    | Invalid tran  | ZKCOF           | PSAU1   |                 |          |
| 19 | Transfer              | BI-FAST        | ZKCORP             | ANGIN T           | CIBI240229       | IFL240229                 | 7.03E+1      | Service C         | Transactio                                    | IDR 3000.                                    | -                             | IDR 3000.              | Applicant                       | Successfu                                 | -             | ZKCOF           | PMAKER  | 1               |          |
| 20 | Transfer              | RTGS           | ZKCORP             | ANGIN T           | CIRT24022        | -                         | 7.03E+1      | Service C         | Transactio                                    | IDR 5000.                                    | -                             | IDR 5000.              | Applicant                       | Successfu                                 | -             | ZKCOF           | PMAKER  | 1               | _        |
| 21 | Transfer              | PTCS           | TKOOPD             | ANGINT            | CIPT24020        |                           | 7 03 =+1     | Service (         | Transactio                                    | IDP 3000                                     | -                             | IDP 3000               | Annlicant                       | Successfu                                 | -             | TKOOR           | CIIAPO  |                 |          |
| 4  |                       | 29022024_2     | KCORP2_ID          | _Charges_         | 290 (+)          |                           |              |                   |                                               |                                              | 4                             |                        |                                 |                                           |               |                 |         |                 | •        |

#### File TXT

29022024\_ZKCORP2\_ID\_Charge\_29022024143335.txt - Notepad File Edit Format View Help Provider Transaction Group Payment Mode Credit Account Charge Type Total Batch Charges Charges Borne By Transfer to Other Banks BI-FAST Service Charge 703057606100 IDR 3000.00 Applicant Transfer to Other Banks BT-FAST 703057606100 Service Charge IDR 3000.00 Applicant Transfer to Other Banks BI-FAST 703057606100 Service Charge IDR 3000.00 Applicant Transfer to Other Banks BI-FAST 703057606100 Service Charge TDR 3000 00 Applicant Transfer to Other Banks BI-FAST Service Charge 703057606100 IDR 3000.00 Applicant Transfer to Other Banks BI-FAST 703057606100 Service Charge IDR 3000.00 Applicant BI-FAST Transfer to Other Banks 703057606100 Service Charge IDR 3000.00 Applicant Transfer to Other Banks BI-FAST 703057606100 Service Charge IDR 3000.00 Applicant Transfer to Other Banks BI-FAST 703057606100 Service Charge IDR 3000.00 Applicant Transfer to Other Banks BI-FAST 703196574000 Service Charge IDR 5000.00 Applicant Transfer to Other Banks BI-FAST 703196574000 Service Charge ----

- 6 ×

Transaction ID Batch ID Company ID Company Name Debit/ Charge Category Charges (Applicant) Charges (Beneficiary/ Billing Organization) Status Reason Created By ZKCORP2 ANGIN TOLAK IBI240229000404131 IFL240229000000002 Transactional Charges IDR 3000.00 -Successful ZKCORPMAKER1 -ANGIN TOLAK 7KCORP2 IBI240229000404132 IFL240229000000002 Transactional Charges IDR 3000.00 Successful ZKCORPMAKER1 ZKCORP2 ANGIN TOLAK IBI240203000393797 -Transactional Charges IDR 3000.00 -Failed Invalid transaction ZKCORPSAU1 ZKCORP2 IBI240203000393769 -ANGIN TOLAK Transactional Charges IDR 3000.00 -Invalid transaction Failed 7KCORPSAU1 ZKCORP2 ANGIN TOLAK IBI240203000393771 -Transactional Charges IDR 3000.00 -Failed Invalid transaction ZKCORPSAU1 ZKCORP2 ANGIN TOLAK IBI240203000393778 IFL24020300000005 Transactional Charges IDR 3000.00 -Failed Invalid transaction ZKCORPSAU1 ZKCORP2 IBI240203000393777 IFL240203000000005 ANGIN TOLAK Transactional Charges IDR 3000.00 Failed Invalid transaction ZKCORPSAU1 ZKCORP2 ANGIN TOLAK IBI240131000387588 -Transactional Charges IDR 3000.00 -ZKCORPMAKER1 Successful ZKCORP2 ANGIN TOLAK IBI240226000404118 -IDR 3000.00 Transactional Charges . . ZKCORPSAU1 Successful ZKCORP2 ANGIN TOLAK IBI240229000404141 IFL240229000000004 Transactional Charges IDR 5000.00 -Successful . ZKCORPMAKER1 ZKCORP2 ANGIN TOLAK IBI240229000404138 IFL240229000000003 Transactional Charges IDR 5000.00 -CORDUAL 100% Windows (CRLF) UTF-8 Ln 1, Col 1

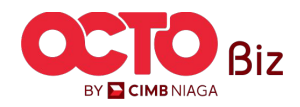

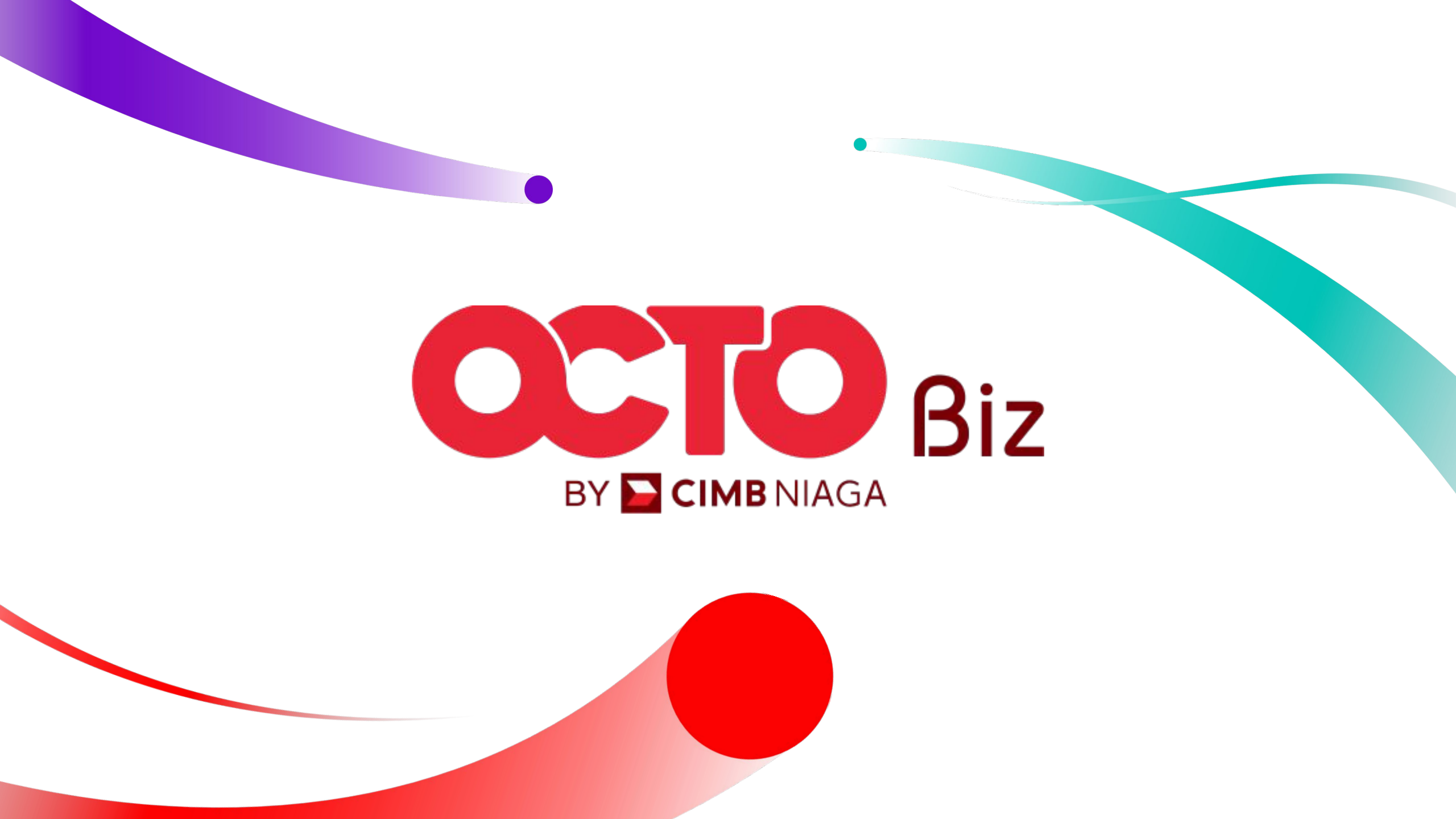